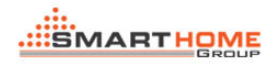

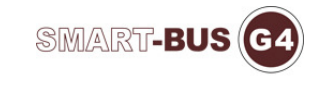

## HOW TO CONFIGURE IR MACRO

Prepared by: Tommy

1> Page One - General:

| K IR Macro         |                                |      |                 | × |
|--------------------|--------------------------------|------|-----------------|---|
| General IR Emitter | lacro                          |      |                 |   |
| Select device      |                                |      | Picture         |   |
| Device             | 1-41-SB-RMacro-UN V            |      |                 |   |
| Device Address     |                                |      |                 |   |
| Model:             | SB-IRMacro-UN                  |      | 13 00           |   |
| Subnet ID:         | 1 Device ID: 41                |      | in and          |   |
| Device remark      |                                |      |                 |   |
| Remark             |                                | Save | Charles Charles |   |
| MAC address        |                                |      |                 |   |
| MAC                | 53. 03. 00. 00. 00. 00. 23. F7 |      | a service       |   |
| -                  |                                |      |                 |   |
|                    |                                |      |                 |   |
|                    |                                |      |                 |   |
|                    |                                |      |                 |   |
| Modify address     |                                |      |                 |   |
| Subnet ID          | Device ID                      | Save |                 |   |
|                    |                                |      |                 |   |
|                    |                                |      |                 |   |

You can configure the general information of the IR Macro, include the remark, the subnet id and device id.

2> Page Two - IR Emitter:

| ect device                    |                    |          | Current IR Information Delete All                                                                                                    |
|-------------------------------|--------------------|----------|----------------------------------------------------------------------------------------------------|
| Device                        | 1-41-SB-IRMacro-UN | •        | R No:         1         Total QTY for enabled R:         2           Total QTY for disabled R:         3                                  |
| e input IR No. 1<br>formation | from (1-249) 1     | To 5     | Donwload code to current R No Remark                                                                                                    |
| l number                      | Remark             | Status   | Notify Percent                                                                                                    |
|                               | AUX AC_on          | Enabled  | Select device: AUX AC  Modify Remark                                                                                                    |
|                               | AUX AC_Off         | Enabled  | Select code:                                                                                                    |
|                               |                    | Disabled | Current R                                                                                                    |
|                               |                    | Disabled | Learn IR Download Now Delete current IR                                                                                                   |
|                               |                    | Disabled |                                                                                                    |
|                               |                    |          | Test R Code you have downloaded Way of Pressing      Once      Mold on button      Current Sensor      Current Sensor      Current Sensor |
|                               |                    |          | Send R Now Stop Current status Standby                                                                                                    |

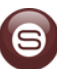

You can configure the IR Code in this page, you can also select a existent code or learn a new code by IR Learner. After download the IR Code, you can click the "Send IR Now" button to test.

## 3> Page Three - Macro:

| K IR<br>Gene | Macro<br>ral IR Emitter Macro          |        |               |             |                                         |                                                                     |                |                 |          |
|--------------|----------------------------------------|--------|---------------|-------------|-----------------------------------------|---------------------------------------------------------------------|----------------|-----------------|----------|
| Se           | Select device Device 1.41-SB-RMacro-UN |        |               |             | o:<br>p all running ma<br>No change anj | acros, run only new macro<br>y running macros, just add new macro t | o run          |                 |          |
| Macr         | o#from (1-10)                          | 1 To 5 | Confirm       | Command # 1 | from (1-50)                             | 1 To 5                                                              | Confirm        | m               |          |
| Ma           | cro<br>Macro#                          | Remark | Mode          | Commands of | of Current Macr                         | Remark of IR#                                                       | Control Status | Delay/hh:mm:ss) | Macro    |
| -            | 1                                      |        | Not Exclusive | 1           | 0                                       |                                                                     | On             | 0:00:00.0       | Remark   |
| -            | 2                                      |        | Not Exclusive | 2           | 0                                       |                                                                     | On             | 0:00:00.0       |          |
| -            | 3                                      |        | Not Exclusive | 3           | 0                                       |                                                                     | On             | 0:00:00.0       | Mode     |
|              | 4                                      |        | Not Exclusive | 4           | 0                                       |                                                                     | On             | 0:00:00.0       | Commands |
|              | 5                                      |        | Not Exclusive | 5           | 0                                       | 0                                                                   | On             | 0:00:00.0       | _        |
| •            |                                        |        | ,             | <           |                                         |                                                                     |                |                 |          |
| ٢            |                                        |        | Þ             | •           |                                         |                                                                     |                |                 | •        |

We can make a new macro from this page. First, I need to select the mode of macro: exclusive or not, the "exclusive" means that if this macro will be working, the others must stop. Second, configure the commands of macro, input the IR#,Delay Time and so on, when you finish all of the configure. You can test the macro use the below protocol:

| Operation Code: 0x0031             |                                    |                    |  |  |  |  |
|------------------------------------|------------------------------------|--------------------|--|--|--|--|
| Target Subnet ID:                  | Specify subnet ID of target device | scope 1-254        |  |  |  |  |
| Target Device ID:                  | Specify device ID of target device | scope 1-254        |  |  |  |  |
| Additional Content                 |                                    |                    |  |  |  |  |
| LEN of additional content::4 bytes |                                    |                    |  |  |  |  |
| Index of Additional                | Remark                             | Value              |  |  |  |  |
| Content                            |                                    |                    |  |  |  |  |
| 0                                  | Macro #                            | 1byte 1 – 10       |  |  |  |  |
| 1                                  | ON/OFF Status                      | 1byte 0:OFF 100:ON |  |  |  |  |
| 2                                  | Invalid                            | 1byte 0 – 255      |  |  |  |  |
| 3                                  | Invalid                            | 1byte 0 – 255      |  |  |  |  |

## Single Channel Control

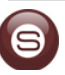

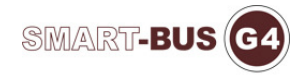

## Response

| Operation Code: 0x0032             |                           |                    |  |  |  |  |
|------------------------------------|---------------------------|--------------------|--|--|--|--|
| Target Subnet ID:                  | Broadcast address         | 0xFF               |  |  |  |  |
| Target Device ID:                  | Broadcast address         | 0xFF               |  |  |  |  |
| Additional Content                 |                           |                    |  |  |  |  |
| LEN of additional content::3 bytes |                           |                    |  |  |  |  |
| Index of Additional                | Remark                    | Value              |  |  |  |  |
| Content                            |                           |                    |  |  |  |  |
| 0                                  | Macro #                   | 1byte 1 – 10       |  |  |  |  |
| 1                                  | Flag for success/ failure | 1byte,             |  |  |  |  |
|                                    |                           | success=0xF8       |  |  |  |  |
|                                    |                           | failure =0xF5      |  |  |  |  |
| 2                                  | ON/OFF Status             | 1byte 0:OFF 100:ON |  |  |  |  |

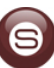